## Activer NET Framework 3.5 (2.0 et 3.0)

Les droits d'administrateur et l'accès à Internet sont nécessaires.

Appuyer sur Windows + X.

Cliquer sur panneau de configuration.

| <ul> <li>(c) (c) (c) (c) (c) (c) (c) (c) (c) (c)</li></ul>                                                                                                    | nsteuerungselemente<br>ung<br>ur erleichterte Bedienung<br>sptionen<br>ayer (32-Bit)<br>ungsoptionen | Anzeige Conteiversionsverlauf Safety Geräte und Drucker Infobereichsymbole Netzwerk- und Freigabecenter                         | <ul> <li>C Systemsteuerung durchsuchen P</li> <li>Anzeige: Kleine Symbole •</li> <li>Automatische Wiedergabe</li> <li>Datum und Uhrzeit</li> <li>Farbverwaltung</li> <li>Geräte-Manager</li> <li>Internetoptionen</li> <li>MODIA oliese Desites Munaess</li> </ul> |
|----------------------------------------------------------------------------------------------------|----------------------------------------------------------------------------------------------------|----------------------------------------------------------------------------------------------------|----------------------------------------------------------------------------------------------------|
| Einstellungen des Computers anpassen                                                                                                    | ing<br>ür erleichterte Bedienung<br>sptionen<br>syer (32-Bit)<br>ingsoptionen                        | Anzeige Catelversionsverlauf Safety Garate und Drucker Infobereichsymbole Netzwerk- und Freigabecenter                          | Anzeige: Kleine Symbole *                                                                                                    |
| Anmeldeinformationsverwaltung Anpassu Anal (32-Bit) Features zu Windows 8 hinzufügen Features zu Windows 8 hinzufügen Features zu Windows 8 hinzufügen Features zu Windows 8 hinzufügen Meimnetzgruppe Leistungsinformationen und -tools NVIDIA Systemsteuerung Region Region Regi Region | ung<br>ür erleichterte Bedienung<br>sptionen<br>ayer (32-Bit)<br>ungsoptionen                        | Anzeige Catelversionsverlauf Safety Gaite und Drucker Infobereichsymbole Netzwerk- und Freigabecenter                           | Automatische Wiedergabe Datum und Uhrzeit  Farbverwaltung Geräte-Manager Internetoptionen                                                                                                    |
| Benutzerkonten     Center N       F-Mail (32-Bit)     Energieo       Features zu Windows 8 hinzufügen     Flash Pla       Heimnetzgruppe     Indicieru       Leistungsinformationen und -tools     Maus       NVIDIA Systemsteuerung     Ordnerop       Region     Remoted                                                                                                    | ür erleichterte Bedienung<br>sptionen<br>ayer (32-Bit)<br>ungsoptionen                               | Dateiversionsverlauf     Family Safety     Geräte und Drucker     Infobereichsymbole     Netzwerk- und Freigabecenter           | Datum und Uhrzeit  Farbverwaltung  Geräte-Manager  Internetoptionen  MODIA olien Deriton Manager                                                                                                    |
| E-Mail (32-Bit)     Energieo     Features zu Windows 8 hinzufügen     Features zu Windows 8 hinzufügen     Alementzgruppe     Leistungsinformationen und -tools     Maus     NVIDIA Systemsteuerung     Pordnerog     Region     Executed                                                                                                    | sptionen<br>zver (32-Bit)<br>ungsoptionen                                                            | <ul> <li>Family Safety</li> <li>Geräte und Drucker</li> <li>Infobereichsymbole</li> <li>Netzwerk- und Freigabecenter</li> </ul> | Farbverwaltung     Geräte-Manager     Di Internetoptionen     MODIA oview Decktop Manager                                                                                                    |
| Festures zu Windows 8 hinzufügen     Festures zu Windows 8 hinzufügen     Leistungsinformationen und -tools     Maus     NVIDIA Systemsteuerung     Ronoca     Region     Segion                                                                                                    | øyer (32-Bit)<br>ungsoptionen                                                                        | <ul> <li>igging Geräte und Drucker</li> <li>igging Infobereichsymbole</li> <li>igging Netzwerk- und Freigabecenter</li> </ul>   | 🚔 Geräte-Manager<br>🐑 Internetoptionen                                                                                                    |
| NVIDIA Systemsteuerung                                                                                                    | ungsoptionen                                                                                         | 💭 Infobereichsymbole<br>💱 Netzwerk- und Freigabecenter                                                                          | Dinternetoptionen                                                                                                    |
| Leistungsinformationen und -tools     P Maus     NVIDIA Systemsteuerung     Pegion     Remote     Remote                                                                                                    |                                                                                                    | Preigabecenter                                                                                                    | 101 MilDiA oView Derkton Manager                                                                                                    |
| NVIDIA Systemsteuerung P Ordnerog<br>Region Remote                                                                                                    |                                                                                                    |                                                                                                    |                                                                                                    |
| 🔗 Region 🥵 Remote                                                                                                    | iptionen                                                                                             | Problembehandlung                                                                                                    | Programme und Features                                                                                                    |
| B                                                                                                    | App- und Desktopverbindun                                                                            | K Schriftarten                                                                                                    | a sound                                                                                                    |
| B Speicherplatze X* Sprache                                                                                                    |                                                                                                    | Spracherkennung                                                                                                    | Standardprogramme                                                                                                    |
| 100 Standorteinstellungen 🛞 Synchror                                                                                                    | nisierungscenter                                                                                     | 1 System                                                                                                    | Taskleiste                                                                                                    |
| Tastatur 🔄 Telefon u                                                                                                    | und Modern                                                                                           | C Verwaltung                                                                                                    | Y Wartungscenter                                                                                                    |
| 🖗 Wiederherstellung 🛛 🛞 Windows                                                                                                    | s 7-Dateiwiederherstellung                                                                           | Windows Defender                                                                                                    | Windows Update                                                                                                    |
| P Windows-Firewall                                                                                                    |                                                                                                    |                                                                                                    |                                                                                                    |
|                                                                                                    |                                                                                                    |                                                                                                    |                                                                                                    |
|                                                                                                    |                                                                                                    |                                                                                                    |                                                                                                    |
|                                                                                                    |                                                                                                    |                                                                                                    |                                                                                                    |
|                                                                                                    |                                                                                                    |                                                                                                    |                                                                                                    |
|                                                                                                    |                                                                                                    |                                                                                                    |                                                                                                    |
|                                                                                                    |                                                                                                    |                                                                                                    |                                                                                                    |

Sélectionner Programme et Feature.

| đ                                                | Programme                                                                                                    |                                                                                                    | - 0                                                                                                    |                                         |                                                                                                |     |
|--------------------------------------------------|----------------------------------------------------------------------------------------------------|----------------------------------------------------------------------------------------------------|----------------------------------------------------------------------------------------------------|-----------------------------------------|------------------------------------------------------------------------------------------------|-----|
|                                                  | teuerung + Alle Systemsteuerungselemente + Programme                                                                                                    | und Features                                                                                                    | v                                                                                                    | C Program                               | nme und Features d                                                                             | a P |
| Startseite der Systemsteuerung                   | Programm deinstallieren oder ändern                                                                                                    |                                                                                                    |                                                                                                    |                                         |                                                                                                |     |
| Windows-Features aktivieren<br>oder deaktivieren | Wahlen Sie ein Programm aus der Liste aus, und klicke                                                                                                    | n Sie auf "Deinstallieren", "Anderr                                                                                                    | oder Kepanerer                                                                                                    | n', um es zu de                         | installieren.                                                                                  |     |
|                                                  | Organisieren 🔹                                                                                                    |                                                                                                    |                                                                                                    |                                         | 12                                                                                             | - 0 |
|                                                  | Name                                                                                                    | Herausgeber                                                                                                    | Installiert am                                                                                                    | Große                                   | Version                                                                                        |     |
|                                                  | <ul> <li>7-Zip 9-20 (x64 edition)</li> <li>Adobe Reader XI - Deutsch</li> <li>BERNINA Embroidery Software 5.0P</li> <li>Microsoft INET Framework 1.1</li> <li>Microsoft Office Professional Plus 2010</li> <li>NVIDIA 3D Vision Treiber 306.97</li> <li>NVIDIA Garditzteiber 306.97</li> <li>NVIDIA nView 136.53</li> </ul> | Igor Pavlov<br>Adobe Systems Incorporated<br>EERNINA<br>Microsoft<br>Microsoft Corporation<br>NVIDIA Corporation<br>NVIDIA Corporation<br>NVIDIA Corporation | 26.11.2012<br>26.11.2012<br>03.12.2012<br>03.12.2012<br>03.12.2012<br>26.11.2012<br>26.11.2012<br>26.11.2012<br>26.11.2012 | 4.53 MB<br>177 MB<br>49.8 MB<br>5.16 MB | 9.20.00.0<br>11.0.00<br>5.0.0035<br>1.1.4322<br>1.1.4322<br>14.0.6029.1000<br>306.97<br>136.53 |     |
|                                                  | Momentan installierte Programme Gesan<br>9 Programm(e) installiert                                                                                                    | ntgröße: 236 MB                                                                                                    |                                                                                                    |                                         |                                                                                                |     |

Sélectionner activer ou désactiver Windows Features.

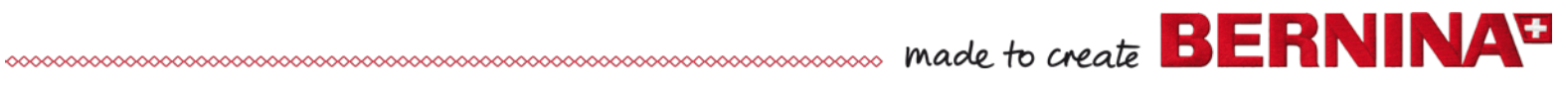

| 🛛 Windows-Features – 🗆 🗙                                                                                                    |  |  |  |  |  |  |  |
|----------------------------------------------------------------------------------------------------|--|--|--|--|--|--|--|
| Windows-Features aktivieren oder deaktivieren 🛛 🔞                                                                                                    |  |  |  |  |  |  |  |
| Verwenden Sie die Kontrollkästchen, um die entsprechenden Features<br>ein- oder auszuschalten. Ein ausgefülltes Kontrollkästchen bedeutet, dass<br>ein Feature nur teilweise aktiviert ist. |  |  |  |  |  |  |  |
| INET Framework 3.5 (enthält .NET 2.0 und 3.0)                                                                                                    |  |  |  |  |  |  |  |
| ■ INET Framework 4.5 Advanced Services                                                                                                    |  |  |  |  |  |  |  |
| 🗄 🔳 🔒 Druck- und Dokumentdienste                                                                                                    |  |  |  |  |  |  |  |
| Einfache TCPIP-Dienste (z. B. Echo, Daytime usw.)                                                                                                    |  |  |  |  |  |  |  |
| Hostfähiger Webkern für Internetinformationsdienste                                                                                                    |  |  |  |  |  |  |  |
| ✓ Internet Explorer 10                                                                                                    |  |  |  |  |  |  |  |
| 🗄 🔲 🔒 Internetinformationsdienste                                                                                                    |  |  |  |  |  |  |  |
| 🗄 🗹 🎍 Medienfeatures                                                                                                    |  |  |  |  |  |  |  |
| 🗄 🔲 🔒 Microsoft-Message Queue-Server                                                                                                    |  |  |  |  |  |  |  |
| RIP-Listener 🗸                                                                                                    |  |  |  |  |  |  |  |
| < >                                                                                                    |  |  |  |  |  |  |  |
| OK Abbrechen                                                                                                    |  |  |  |  |  |  |  |

Cliquer sur « NET Framework 3.5 »

## Cliquer sur OK

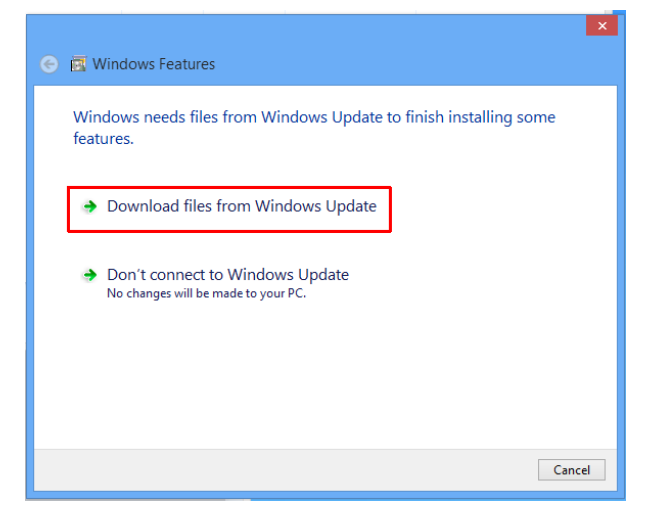

Confirmer le message "Download/téléchargement d'Internet"

## Redémarrer le PC

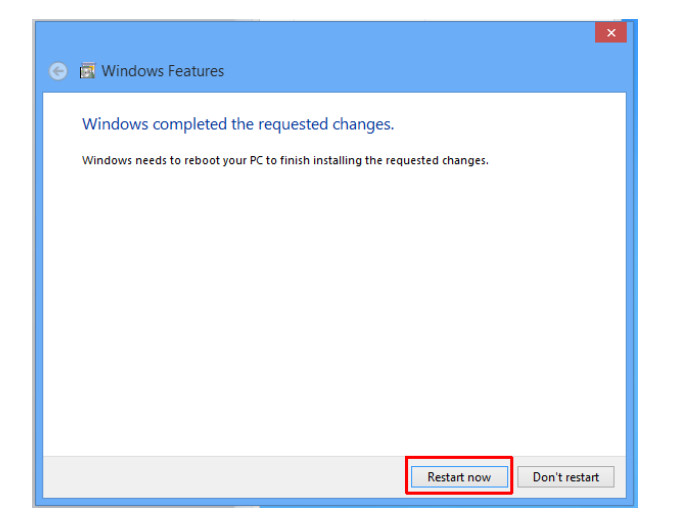